В личном кабинете администратора имеются разделы, недоступные для других пользователей образовательной платформы «Юрайт»:

- большой блок «Администратору»,
- раздел «Отчёты» в блоке «Инструменты»,
- раздел «Рабочий стол», который содержит виджеты администратора.

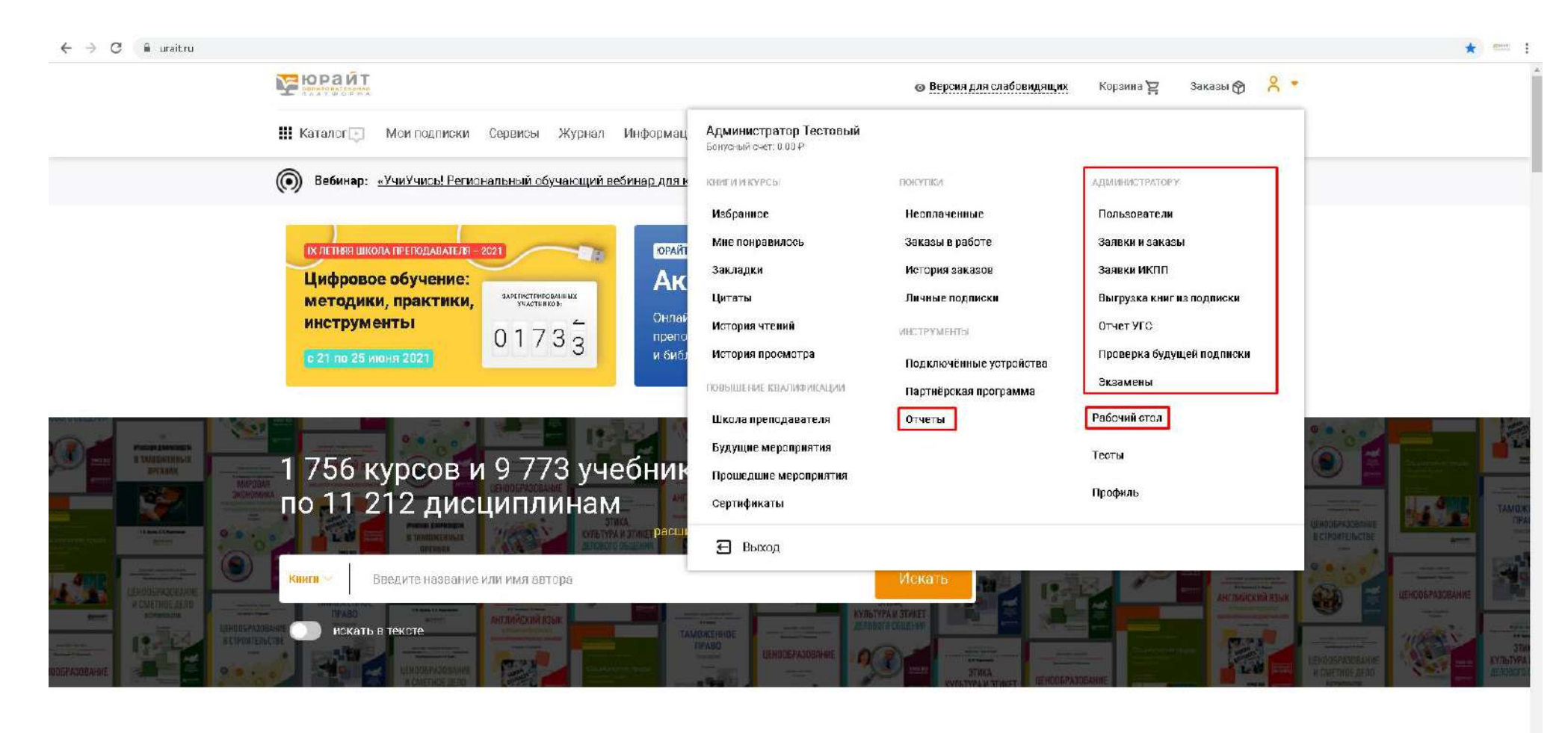

оприя

Если вы являетесь администратором в головной организации с разветвленной структурой, то сможете видеть информацию по всем пользователям в каждом удаленном обособленном подразделении с отдельным IP-адресом.

Если же вы являетесь администратором в филиале, то сможете видеть информацию только по вашему филиалу и его дочерним подразделениям.

|                                                                                                    |                                                |                                   | 💿 Версия для                  | слабовидящих | Корзина 🚬 Заказы 🕅 🕺 🍷                   |  |
|----------------------------------------------------------------------------------------------------|------------------------------------------------|-----------------------------------|-------------------------------|--------------|------------------------------------------|--|
| 🛄 Каталог 🔄 Мои подписки Сере                                                                            | исы Журнал Информаци                           | ия Онлайн-курсы Как изу           | чать Как купить               | 0 нас        | <b>Д</b> Поиск                           |  |
| Вебинар: «УчиУчись! Региональн                                                                           | ый обучающий вебинар для к                     | <u>олледжей Заба</u> Начало :     | 23.04.20 <b>21 в</b> 08:45 MC | Ж. Участ     | повать. О вебинаре                       |  |
| ОТЧЕТЫ<br>Создайте отчет об использовани<br>платформы ЮРАЙТ» — контроли<br>просмотренных изланий и т. л. | ии «Образовательной<br>іруйте количество читат | телей,                            |                               |              | <b>Личный кабине</b> т<br>Рабочий стол   |  |
|                                                                                                    |                                                |                                   |                               |              | Администратору 🔺<br>Пользователи         |  |
| Период                                                                                                   | 22.03.2021                                     | 22.04.2021                        | $(\mathbb{X})$                |              | Заявки и заказы                          |  |
| Тематика / подтематика                                                                                   |                                                |                                   |                               | $\otimes$    | Заявки ИКПП<br>Выгрузка книг из подписки |  |
| Организация                                                                                              | Московское госу,<br>Юрайт (г. Москва           | дарственное тестовое учебное<br>) | заведение * >                 | $\otimes$    | Отчет УГС<br>Проверка будущей подписки   |  |
| Сучётом филиалов                                                                                         | Нет Да                                         |                                   |                               |              | Экзамены                                 |  |
| Подразделение                                                                                            |                                                |                                   | Ŷ                             | 8            | Книги и курсы 🔺<br>Избранное             |  |
| Роль читателей                                                                                           |                                                |                                   | Ŷ                             | $\otimes$    | Мне понравилось<br>Закладки              |  |
| Гланитали                                                                                                | Pages                                          |                                   |                               |              | Цитаты                                   |  |

### Раздел «Отчеты»

Система позволяет менять настройки отчетов (по умолчанию находятся в состоянии, показанном на скриншоте выше), а также экспортировать таблицу отчета в Excel. Отчеты могут быть сформированы только по той организации, в которой у Bac есть подтвержденная роль «Администратор». Для формирования нового отчета измените настройки и нажмите «Сформировать отчет».

|                                                                                                    | ← → C ■ uraitru/cabinet/reports  |                                                                         |                           |                                                 | x = : |
|----------------------------------------------------------------------------------------------------|----------------------------------|-------------------------------------------------------------------------|---------------------------|-------------------------------------------------|-------|
| It karanow Maranow Opener Skippen Maranow Maranow Maranow Maranow   Opener Opener Maranow Maranow Maranow Description Description   Opener Opener Maranow Maranow Description Description   Opener Opener Maranow Maranow Description Description   Opener Opener Opener Opener Opener Scalawasia   Opener Opener Opener Opener Scalawasia   Opener Opener Opener Scalawasia Scalawasia   Opener Opener Opener Scalawasia Scalawasia   Opener Opener Opener Scalawasia Scalawasia   Opener Opener Opener Scalawasia Scalawasia   Opener Opener Opener Scalawasia Scalawasia   Opener Opener Opener Scalawasia Scalawasia   Item Description Scalawasia Scalawasia Scalawasia   Item Description Scalawasia Scalawasia Scalawasia   Item Description Scalawasia Scalawasia Scalawasia   Item Description Scalawasia Scalawasia Scalawasia   Item Description Scalawasia Scalawasia Scalawasia   Item Description Scalawasia Scalawasia Scalawasia   Item Description Scalawasia Scalawasia S                                                                                                    |                                  |                                                                         | 💿 Версия для слабовидящих | Корзина 🛱 🛛 Заказы 🌚 🕺 🔹                        |       |
| Тематика / подтематика                                                                                                    | 🗰 Каталог 🗔 Мои подписки Сервисы | ЭКурнал Информация Онлайн-курсы Как изучать                             | Как купить О нас          |                                                 |       |
| Oprovisionsan       Operationsan       Operationsan       Operationsan       Operationsan         Cyntrix My baseloos       Improvisionsan       Improvisionsan       Improvisionsan       Improvisionsan         Cyntrix My baseloos       Improvisionsan       Improvisionsan       Improvisionsan       Improvisionsan         Dispeasationsan       Improvisionsan       Improvisionsan       Improvisionsan       Improvisionsan         Dispeasationsan       Improvisionsan       Improvisionsan       Improvisionsan       Improvisionsan         Pons-writtensan       Improvisionsan       Improvisionsan       Improvisionsan       Improvisionsan         Improvisionsan       Improvisionsan       Improvisionsan       Improvisionsan       Improvisionsan         Improvisionsan       Improvisionsan       Improvisionsan       Improvisionsan       Improvisionsan         Improvisionsan       Improvisionsan       Improvisionsan       Improvisionsan       Improvisionsan         Improvisionsan       Improvisionsan       Improvisionsan       Improvisionsan       Improvisionsan         Improvisionsan       Improvisionsan       Improvisionsan       Improvisionsan       Improvisionsan         Improvisionsan       Improvisionsan       Improvisionsan       Improvisinsan       Improvisionsan                                                                                                    | Тематика / подтематика           |                                                                         | $\otimes$                 | Заявки импт<br>Выгрузка книг из подписки        |       |
| Сучблом филикалов       На       Вазамы         Покразделение       Клити и Курсал А       Избрансе         Покразделение       С       Избрансе         Роль-или алелай       С       Избрансе       Закладки         Гденитали       Вазде       Цигаты       Закладки         Гденитали       Вазде       Изстранинос       Изстранинос         Гденитали       Баз приликровы       Истаты       Изстранинос         Груптировать по       Баз прилировани       Посышение квалификации А       Истаты         Клиниство записей       10       20       100       Баз прилирование       Баз прилирование         Симиство записей       10       20       100       Симистить все поля       Остификаты         Симиство записей       Сфаринировани ститик       Симистить все поля       Остификаты       Остификаты         Симиство все седефай       Сфаринировани ститик       Симистить все поля       Остификаты       Остификаты                                                                                                    | Организация                      | Московское государственное тестовое учебное заведе<br>Юрайт (г. Москва) | ние * ~ 🛞                 | Отчет УГС<br>Проверка будущей подписки          |       |
| Подраделение       Книги и курсы -         Роль-илгатоляй       Кабранное         Роль-илгатоляй       Кабранное         Гдечатали       Везде       Касрия изелий         Издание есть в подлиске       Есть Нет Не вожно       История изелий         Груглировать по:       Без группировань       История изелий       История просмотра         Количнество записой       10       20       100       Без группировань отмет       Будицие мероприятия         • Снистить все поля       Снистить все поля       Будицие мероприятия       Будицие мероприятия         • Сцерия просмать отмет       Снистить все поля       Будицие мероприятия         • Сцерия просмать отмет       Горина на сцерия и сцерия и сцер | С учётом филиалов                | Нет Да                                                                  |                           | Экзамены                                        |       |
| Рольчитателяй       Мелоравилось         Гдечитали       Веде       Цитаты         Идание есть в подлиске       Есть Нет Не вожно       История чтений         Груглировать по:       Есть пуллироваки       Повышение квалификации м         Количество записей       10 20 50 100       Вудицие мероприятия         формировать сучет       Смистить все поля       Будицие мероприятия         10 20 50 100       Процедшие мероприятия       Процедшие мероприятия         Процедание сучеть сучет       Смистить все поля       Горупки мате-                                                                                                    | Подразделение                    |                                                                         | × (8)                     | Книги и курсы 🔺<br>Избранное                    |       |
| Где читали       Везде       Цитаъі         Издание есть в подписке       Есть Нет Не вожно       История просмотра         Группировать по:       Без пулпировки       Повышение квалификации *         Количество записей       10       20       100         ± Скачать ехсе!-файл       Сформи ировать отчет       Счистить все поля       Без пулпировать отчет         Количество записей       10       20       100       Без пулпировать отчет       Без пулпировать отчет         • Скачать ехсе!-файл       Сформи ровать отчет       Счистить все поля       Без пулпировать отчет       Без пулпировать отчет                                                                                                    | Роль читателей                   |                                                                         | ~ 🛞                       | Мне понравилось<br>Закладки                     |       |
| Издание есть в подписке                                                                                                    | Где читали                       | Везде                                                                   | ~                         | Цитаты<br>История чтений                        |       |
| Группировать по.       Без группировки       Повышение квалификации         Количество записей       10       20       50       100         Количество записей       10       20       50       100       Будущие мероприятия         Скачать ехсеl-файл       Сформировать отчет       Очистить все поля       Сертификаты         Покупки       Покупки       10       10       10       10       10       10       10       10       10       10       10       10       10       10       10       10       10       10       10       10       10       10       10       10       10       10       10       10       10       10       10       10       10       10       10       10       10       10       10       10       10       10       10       10       10       10       10       10       10       10       10       10       10       10       10       10       10       10       10       10       10       10       10       10       10       10       10       10       10       10       10       10       10       10       10       10       10       10       10                                                                                                    | Издание есть в подписке          | Есть Нет Неважно                                                        |                           | История просмотра                               |       |
| Количество записей       10       20       50       100       Будущие мероприятия           Скачать ехсеl-файл                     Сформировать отчет                                                                                                    | Группировать по                  | Без группировки 🗸                                                       |                           | Повышение квалификации 🔺<br>Школа преподавателя |       |
| ± Скачать ехсеl-файл         Сформировать отчет         Счистить все поля         Сертификаты           Покупки •         Покупки •                                                                                                    | Количество записей               | 10 20 50 100                                                            |                           | Будущие мероприятия<br>Прошедшие мероприятия    |       |
| Покупки                                                                                                    | 🛓 Скачать excel-файл Сформ       | ировать отчет                                                           | Очистить все поля         | Сертификаты                                     |       |
| Неоплаченные                                                                                                    |                                  |                                                                         |                           | Покупки •<br>Неоплаченные                       |       |

Таким образом, в зависимости от выбранных параметров формируются следующие отчеты:

## 1. Без группировки

| ы             | райт                |                                    |                                       |                                    |                                  |                                 | 💿 Версия для слабовидящи                     | х Корзина 🔁                 | Заказы 🕎 🕺     |  |
|---------------|---------------------|------------------------------------|---------------------------------------|------------------------------------|----------------------------------|---------------------------------|----------------------------------------------|-----------------------------|----------------|--|
| <b>III</b> Ka | галог 🕞             | Мои подписки С                     | Сервисы Журнал                        | и Информаци                        | я Онлайн-курсы                   | ы Как изучаты                   | ь Как кулить 0 нас                           |                             | 💽 🔍 Поиск      |  |
| 0             | Зебинар: <u>«</u>   | УчиУчись! Региона                  | <u>льный обучающий</u>                | і вебинар для кі                   | олледжей Заба                    | Начало 23.0                     | 4.2021 в 08:45 MCK                           | <b>Гаствова</b> ть          | О вебинаре     |  |
| От            | чет: 2              | 22.03.20                           | 21 – 22                               | .04.202                            | 21                               | 코는                              | ± Скачать excel-файл                         |                             |                |  |
| Маскал        | вожое госуд         | арственное тестово                 | ое учебное заведе                     | ние Юрайт (г. М                    | осква)                           |                                 |                                              | Личный каб                  | инет           |  |
| 52<br>17 1    | Кол-во<br>читателей | Кол-во<br>просмотренных<br>изданий | Кол-во<br>просмотров<br>(княговыдача) | ↓ Кол-во<br>прочитанных<br>страниц | Кол-во<br>просмотренных<br>видео | Кол-во<br>прослушанных<br>аудио | Кол-во пройдзинью<br>(завершенною)<br>тестов | Рабочий стол                |                |  |
| 1             | 6                   | 35                                 | 81                                    | 4 661                              | 9                                | 0                               | 0 ^                                          | Администрато<br>Пользовател | ру 🔺           |  |
|               |                     |                                    |                                       |                                    |                                  |                                 |                                              | Заявки и за                 | казы           |  |
|               |                     |                                    |                                       |                                    |                                  |                                 |                                              | Заявки ИКП                  | n              |  |
|               |                     |                                    |                                       |                                    |                                  |                                 |                                              | Выгрузка кн                 | иг из подписки |  |
|               |                     |                                    |                                       |                                    |                                  |                                 |                                              | Отчет УГС                   |                |  |
|               |                     |                                    |                                       |                                    |                                  |                                 |                                              | Проверка бу                 | дущей подписки |  |
|               |                     |                                    |                                       |                                    |                                  |                                 |                                              | Экзамены                    |                |  |
|               |                     |                                    |                                       |                                    |                                  |                                 |                                              | Книги и курсы               | -              |  |
|               |                     |                                    |                                       |                                    |                                  |                                 |                                              | Избранное                   |                |  |
|               |                     |                                    |                                       |                                    |                                  |                                 |                                              | Мне понрави                 | илось          |  |
|               |                     |                                    |                                       |                                    |                                  |                                 |                                              | Закладки                    |                |  |
|               |                     |                                    |                                       |                                    |                                  |                                 |                                              | Цитаты                      |                |  |

## 2. С группировкой по дням

| <b>Жана в се с</b>       |                       |                               |                                    |                                       |                                  |                                  | 💿 Версия дл                     | я слабовидящих                                  | Корзина 🔁 🛛 Заказы 🕅 💍 🔻                 |
|--------------------------|-----------------------|-------------------------------|------------------------------------|---------------------------------------|----------------------------------|----------------------------------|---------------------------------|-------------------------------------------------|------------------------------------------|
| 🚻 Каталог 🕞              | Мои подп              | писки Сера                    | зисы Журнал                        | Информация                            | Онлайн-курс                      | ы Как изучаты                    | Как купить                      | О нас                                           |                                          |
| 🔘 Вебинар:               | <u>«УчиУчись</u>      | ! Региональн                  | <u>ый обучающий в</u>              | ебинар для кол                        | леджей Заба                      | Начало 23.04                     | 4.20 <b>21 в</b> 08:45 М        | ІСК Участвов                                    | о вебинаре                               |
| Отчет:<br>Масковское гас | 22.03<br>сударственно | <b>3.202</b><br>ое тестовое у | 1 — 22.1<br>Чебное заведени        | 04,202<br>те Юрайт (г. Мос            | <b>1</b><br>ква)                 |                                  | ±⊨ ±                            | Скачать excel-файл                              | Личны <b>й кабине</b> т                  |
| Nºn∕n                    | ∔Период               | Кол-во<br>читателей           | Кол-во<br>просмотренных<br>изданий | Кол-во<br>просмотров<br>(книговыдача) | Кол-во<br>прочитанных<br>страниц | Кол-во<br>просмотренных<br>видео | Кол-во<br>прослушанных<br>вудио | Кол-во<br>пройденных<br>(завершенных)<br>тестов | Рабочий стол<br>Администратору           |
| 1                        | 02.04.2021            | 2                             | 8                                  | 4                                     | 10                               | 28                               | 0                               | 1                                               | л Пользователи                           |
| 2                        | 06.04.2021            | 1                             | 2                                  | 5                                     | 6                                | 1                                | 0                               | 0                                               | Заявки и заказы                          |
| 9                        | 07.04.2021            | 1                             | 1                                  | 2                                     | 4                                | 8                                | 0                               | 1                                               | Заявки ИКПП<br>Выгрузка книг из подписки |
| 4                        | 09.04.2021            | 2                             | 8                                  | 6                                     | 484                              | 1                                | 0                               | 1                                               | Отчет УГС                                |
| 5                        | 12.04.2021            | 2                             | 8                                  | 3                                     | 43                               | 2                                | 0                               | 0                                               | Проверка будущей подписки                |
| 6                        | 13.04.2021            | а                             | 7                                  | 8                                     | 1 461                            | 6                                | 0                               | 0                                               | A                                        |
| 7                        | 14.04.2021            | 1                             | 1                                  | 1                                     | 1                                | 6                                | 0                               | 1                                               | Книги и курсы 🔺                          |
| 8                        | 15.04.2021            | 2                             | 8                                  | 3                                     | <u>664</u>                       | 1                                | 0                               | 0                                               | Мне понравилось                          |
| g                        | 16.04.2021            | 2                             | 5                                  | 11                                    | 661                              | 1                                | 0                               | Ū                                               | Закладки                                 |
| 10                       | 19.04.2021            | 1                             | 8                                  | 3                                     | 487                              | 0                                | 0                               | Горямая_лини                                    | ений Напишите на                         |

## 3. С группировкой по месяцам

|                        |                               |                    | ,                       |                      |                       |                         |                        |                                       |                                        |  |
|------------------------|-------------------------------|--------------------|-------------------------|----------------------|-----------------------|-------------------------|------------------------|---------------------------------------|----------------------------------------|--|
| <b>Гера</b> й          | <b>T</b>                      |                    |                         |                      |                       |                         | Версия дл              | я слабовидящих Корзин                 | а 🔁 – Заказы 🛞 – С –                   |  |
| 🚻 Каталог 💽            | ] Мои поді                    | писки Сера         | висы Журнал             | Информация           | Онлайн-курс           | сы Как изучаты          | Как купить             | 0 нас                                 | 🕞 🔍 Поиск                              |  |
| 🔘 Вебинар              | ): «УчиУчись                  | . Региональн       | ый обучающий в          | ебинар для кол       | леджей Заба           | Начало 23.04            | 4.2021 в 08:45 M       | ICK Участвовать                       | Овебинаре                              |  |
| Отчет                  | : 22.0                        | 3.202 <sup>-</sup> | 1 - 22.0                | 04.202               | 1                     |                         |                        | Скачать excel-файл                    |                                        |  |
| Маскавское га          | сударственн                   | ое тестовое у      | чебное заведени         | е Юрайт (г. Мос      | ква)                  |                         |                        |                                       | Личный кабине⊤                         |  |
|                        |                               | Кол-во             | Кол-во<br>просмотренных | Кол-во<br>просмотров | Кол-во<br>прочитанных | Кол-во<br>просмотренных | Кол-во<br>прослушанных | Кол-во<br>пройденных<br>(завершенных) | Рабочий стол                           |  |
| Nº n∕ n                | ↓ Период                      | читателей          | изданий                 | (книговъдача)        | страниц               | видео                   | зудио                  | пестов                                | Администратору                         |  |
| 1                      | 01.04.2021<br>-<br>22.04.2021 | 5                  | 25                      | 50                   | 4 362                 | 55                      | 0                      | 6 ^                                   | Пользователи<br>Заявки и заказы        |  |
| 2                      | 22.08.2021<br>-<br>31.08.2021 | 6                  | 12                      | 81                   | 299                   | 54                      | 0                      | 5 ^                                   | Заявки ИКПП                            |  |
| Итого<br>(уникальных): | D                             | 8                  | 35                      | 81                   | 4 661                 | 109                     | Û                      | 11                                    | Выпрузка книг из подписки<br>Отчет УГС |  |
|                        |                               |                    |                         |                      |                       |                         |                        |                                       | Проверка будущей подписки              |  |
|                        |                               |                    |                         |                      |                       |                         |                        |                                       | Экзамены                               |  |
|                        |                               |                    |                         |                      |                       |                         |                        |                                       | Книги и курсы 🔺                        |  |
|                        |                               |                    |                         |                      |                       |                         |                        |                                       | Избранное                              |  |
|                        |                               |                    |                         |                      |                       |                         |                        |                                       | Мне понравилось                        |  |
|                        |                               |                    |                         |                      |                       |                         |                        |                                       | Закладки                               |  |
|                        |                               |                    |                         |                      |                       |                         |                        |                                       | цитаты                                 |  |

## 4. С группировкой по годам

| ← → C ■ uraitru/cabinet/reports?sort=&sort_dest= | as c&tfrom = 22.03.2          | 0208tto = 22.04 | 4.2021&buyer%5B%        | 5D=4CF4BC0D-D                          | 477-4C84-9F18-3/      | 46B2665F864&with_       | deps=1&device_typ               | e=all8isubs=08igroup                            | o=years&page | e_count=50 🖈 🚟                                      |
|--------------------------------------------------|-------------------------------|-----------------|-------------------------|----------------------------------------|-----------------------|-------------------------|---------------------------------|-------------------------------------------------|--------------|-----------------------------------------------------|
|                                                  | T                             |                 |                         |                                        |                       |                         | 💿 Версия для                    | і слабовидящих                                  | Кораина 🦕    | 7 Заказы 🕎 О 🔻                                      |
| 🚻 Каталог 🕞                                      | Мои подпи                     | ски Серві       | исы Журнал              | Информация                             | Онлайн-курс           | ы Как изучаты           | Как купить                      | 0 нас                                           |              |                                                     |
| 🔊 Вебинар                                        | : <u>«УчиУчись! і</u>         | Региональны     | <u>ый обучающий в</u>   | <u>ебинар для кол</u>                  | <u>леджей Заба</u>    | Начало 23.04            | .20 <b>21 в</b> 08:45 М(        | СК Участв                                       | овать        | О вебинаре                                          |
| Отчет                                            | : 22.03                       | .2020           | ) — 22.(                | 04.202<br>e Knaët (f. Mac              | <b>1</b>              |                         | <u>∓</u> ± ±                    | Скачать excel-фа                                | йл           | Личный кабинет                                      |
| Ni a (a                                          | Donies a                      | Кол-во          | Кол-во<br>просмотренных | Кол-во<br>просмотров<br>(немость измо) | Кол-во<br>прочитанных | Кол-во<br>просмотренных | Кол-во<br>прослушанных<br>рудио | Кол-во<br>пройденных<br>(вавершенных)<br>тоотов |              | Рабочий стол                                        |
| 1                                                | 01.01.2021<br>-<br>22.04.2021 | 11              | издания<br>68           | (KHWI 066 (464 a)                      | 11 145                | 408                     | аудно<br>4                      | 28                                              | ^            | Администратору •<br>Пользователи<br>Задаки и заказы |
| 2                                                | 22.08.2020<br>-<br>31.12.2020 | 34              | 193                     | 499                                    | 17 211                | 96                      | 19                              | 146                                             | ^            | Заявки ИКПП<br>Выгрузка книг из подписки            |
| Итого<br>(уникальных):                           | D                             | 38              | 235                     | 560                                    | 28 356                | 504                     | 29                              | 179                                             |              | Отчет УГС<br>Проверка будущей подписки              |
|                                                  |                               |                 |                         |                                        |                       |                         |                                 |                                                 |              | Экзамены                                            |
|                                                  |                               |                 |                         |                                        |                       |                         |                                 |                                                 |              | Книги и курсы                                       |
|                                                  |                               |                 |                         |                                        |                       |                         |                                 |                                                 |              | Мне понравилось                                     |
|                                                  |                               |                 |                         |                                        |                       |                         |                                 |                                                 |              | Закладки<br>Цитаты                                  |
|                                                  |                               |                 |                         |                                        |                       |                         |                                 | Горячая ли                                      | ния          | ений Напишите нам, мы онлайні                       |

# 5. С группировкой по организациям

| C -> C I urait ru/cabinet/reports: | rsort=total_pagestss   | sort_dest=desco   | 2mom = 22.03.20208.t    | 0=22.04.2021200U)    | yer%30%3D=4CF4          | +8000-0477-4084-        | 9410-34092003600       | 40xmin_deps = 10xbe                   | evice_type=allocsubs=0oxgroup=1                                             | buyer&page_count=su                            | H |
|------------------------------------|------------------------|-------------------|-------------------------|----------------------|-------------------------|-------------------------|------------------------|---------------------------------------|-----------------------------------------------------------------------------|------------------------------------------------|---|
|                                    |                        | <b>9</b><br>A     |                         |                      |                         |                         |                        | Версия для сла                        | бовидящих Корзина 🔀                                                         | Заказы 🕎 🕺 🔻                                   |   |
|                                    | 🚻 Каталог 🕞            | Мои подп          | иски Сервисы            | Журнал И             | нформация               | Онлайн-курсы            | Как изучать            | Как купить – 0                        | Hac                                                                         | 🕞 🔍 Поиск.                                     |   |
|                                    | 🔘 Вебинар:             | <u>«УчиУчись!</u> | Региональный о          | <u>бучающий веби</u> | <u>нар для колле</u> ,  | ц <u>жей Заба</u>       | Начало 23.04.20        | 21 в 08:45 MCK                        | Участвовать                                                                 | О вебинаре                                     |   |
|                                    | Отчет:                 | 22.03             | 3.2020 -                | - 22.04              | 4.2021                  |                         |                        | <u>∓</u> ⊨ <u>+</u>                   | Скачать ехсеНфайл                                                           |                                                |   |
|                                    | Маскавское гас         | сударственно      | е тестовое учебн        | ое заведение Ю       | райт (г. Москва         | a)                      |                        |                                       |                                                                             | Личный кабинет                                 |   |
|                                    | Ma(a                   | Кол-во            | Кол-во<br>просмотренных | Кол-во<br>просмотров | ↓ Кол-во<br>прочитанных | Кол-во<br>просмотренных | Кол-во<br>прослушанных | Кол-во<br>пройденных<br>(завершенных) | December 1                                                                  | Рабочий стол                                   |   |
|                                    | Nº N/ N                | читателеи         | издании                 | (книгосыдача)        | страниц                 | видво                   | аудио                  | TECTOR                                | Московское                                                                  | Администратору                                 |   |
|                                    | 1                      | 98                | 295                     | 660                  | 28 356                  | D                       | 0                      | 0                                     | посударственное<br>тестовое<br>учебное<br>заведание<br>Юрайт (г.<br>Москва) | пользователи<br>Заявки и заказы<br>Заявки ИКПП |   |
|                                    | Итого<br>(уникальных): | 38                | 235                     | 660                  | 28 356                  | 504                     | 23                     | 178                                   |                                                                             | Выгрузка книг из подписки                      |   |
|                                    |                        |                   |                         |                      |                         |                         |                        |                                       |                                                                             | Проверка будущей подписки                      |   |
|                                    |                        |                   |                         |                      |                         |                         |                        |                                       |                                                                             | Экзамены                                       |   |
|                                    |                        |                   |                         |                      |                         |                         |                        |                                       |                                                                             | Книги и курсы 🔺                                |   |
|                                    |                        |                   |                         |                      |                         |                         |                        |                                       |                                                                             | Избранное                                      |   |
|                                    |                        |                   |                         |                      |                         |                         |                        |                                       |                                                                             | мне понравилось<br>Закладки                    |   |
|                                    |                        |                   |                         |                      |                         |                         |                        |                                       |                                                                             | Цитаты                                         |   |
|                                    |                        |                   |                         |                      |                         |                         |                        |                                       | Горячая линия                                                               | Напишите нам, мы онлайн                        |   |

## 6. По тематикам/подтематикам

| <b>Карайт</b>            |                             |                                     |                                       |                                    |                                  |                                 | 🐵 Версия для сла                                | боендящих Кора                           | анна 🏹 — Заказы 🕅                                          | € +      |                                       |
|--------------------------|-----------------------------|-------------------------------------|---------------------------------------|------------------------------------|----------------------------------|---------------------------------|-------------------------------------------------|------------------------------------------|------------------------------------------------------------|----------|---------------------------------------|
| 🏭 Каталог 💽              | Мои подп                    | иски Сервисы                        | Журнал И                              | нформация                          | Онлайнкурсы                      | Как изучать                     | Как купить – О                                  | нас                                      | Þ                                                          | Q, Поиск |                                       |
| 🔘 Вебинар:               | <u>«УчиУчись!</u>           | Региональный о                      | <u>бучающий веби</u>                  | <u>нар для колле</u> ,             | д <u>жей Заба</u>                | Начало 23.04.20)                | 21 в 08:45 MCK                                  | Участво ва ть                            | О вебина                                                   | iþ e     |                                       |
| Отчет:<br>Московское гос | <b>22.03</b><br>ударственно | 3.2020 -<br>е тестовое учебн        | — 22.04<br>ое заведение Ю             | 4.2021<br>райт (г. Москва          | a)                               |                                 |                                                 | T                                        | ± Скачать excel-ф                                          | айл      | Личный кабинет                        |
| № n/ n                   | Кол-во<br>читателей         | Кол-во<br>просмотренных<br>и эданий | Кол-во<br>просмотров<br>(книговыдача) | ∔ Кол-во<br>прочитанных<br>страниц | Кол-во<br>просмотренных<br>видео | Кол-во<br>прослушанных<br>аудио | Кол-во<br>пройденных<br>(завершенных)<br>тастов | Тематика                                 | Подтаматика                                                |          | Рабочий стол<br>Администратору 🔺      |
| 1                        | 7                           | 35                                  | 102                                   | 6181                               | 66                               | 6                               | 10                                              | Бизнес.<br>Экономика.                    | Экономика                                                  | ~        | Пользователи                          |
| 2                        | 2                           | 25                                  | 52                                    | 5 263                              |                                  | Ð                               | 1                                               | Бизнес.<br>Экономика.                    | Мировая экономика.<br>Внешняя торговля.<br>Таможенное дело | ^        | Заявки и заказы<br>Заявки ИКПП        |
| 3                        | 10                          | 28                                  | 107                                   | 2.484                              | 19                               | 0                               | 21                                              | Гуманитарные и<br>общественные<br>науки. | История                                                    | ~        | Выгрузка книг из подписк<br>Отчет УГС |
| 4                        | 7                           | 11                                  | 25                                    | 2 227                              | 22                               | . 0                             | В                                               | Естественные<br>науки                    | Физика и<br>астрономия                                     | ^        | Проверка будущей подпис               |
| 5                        | 1                           | 8                                   | 29                                    | 1 658                              | 1                                | 0                               | D                                               | Бизнас.<br>Экономика.                    | Деньги. Кредит.<br>Банки. Валютные<br>отношения            | ^        | Книги и курсы                         |
| 6                        | Б                           | 11                                  | 48                                    | 1 129                              | 50                               | 0                               | Б                                               | Бизнас.<br>Экономика.                    | Менеджмент                                                 | ~        | Избранное                             |
| 7                        | 8                           | 7                                   | 18                                    | 1 055                              | 32                               | 0                               | D                                               | Естественные<br>науки                    | География и<br>регионоведение                              | ^        | Мне понравилось<br>Закладки           |
| 8                        | 8                           | 6                                   | 9                                     | 968                                | 37                               | 0                               | 2                                               | Руманитарные и<br>Горямая линия          |                                                            | Напи     | Цитаты<br>ците нам, мы онлайн!        |

# 7. С группировкой по ролям читателей

|                        | <b>F</b>            |                                    |                                       |                                   |                                  |                                 | 💿 Версия для сл                                 | абсендящих        | Корзина 🍹 | Заказы 🅎 🕺 🗧                          |
|------------------------|---------------------|------------------------------------|---------------------------------------|-----------------------------------|----------------------------------|---------------------------------|-------------------------------------------------|-------------------|-----------|---------------------------------------|
| 🎛 Каталог 🚬            | Мои подп            | иски Сервисы                       | Журнал И                              | нформация                         | Онлайн-курсы                     | Как изучать                     | Как купить                                      | О нас             |           | 🕞 🔍 Поиск                             |
| 🔘 Вебинар              | : <u>«УчиУчись!</u> | Региональный о                     | бучающий веби                         | на <u>р для колле</u> ,           | д <u>жей Заба</u>                | Начало 23.04.20)                | 21 в 08:45 МСК                                  | Участво           | вать      | О вебинаре                            |
| Отчет                  | 22.03               | 3.2020 ·                           | - 22.04                               | 4.2021                            |                                  |                                 | <u>-+</u> +                                     | : Скачать excel-  | файл      |                                       |
| Московское го          | сударственно        | е тестовое учебн                   | ое заведение Ю                        | райт (г. Москв                    | 8)                               |                                 |                                                 |                   |           | Личный кабине⊤                        |
| Nº ⊓/ ⊓                | Кол-во<br>читателей | Кол-во<br>просмотренных<br>изданий | Кол-во<br>просмотров<br>(книговыдача) | ↓Кол-во<br>прочитанных<br>страниц | Кол-во<br>просмотренных<br>видео | Кол-во<br>прослушанных<br>аудио | Кол-во<br>пройденных<br>(завершенных)<br>тестов | Роль<br>Читателей |           | Рабочий стол                          |
|                        | 47                  | 100                                |                                       | 44 700                            |                                  |                                 | 10                                              |                   |           | Администратору                        |
|                        | 17                  | 105                                | 313                                   | 16726                             | 1                                | 0                               | 12                                              | студент           |           | Заявки и заказы                       |
| 2                      | 21                  | 119                                | 820                                   | 9 854                             | 18                               | 0                               | 19                                              | Преподаватель     | ^         | Заявки ИКПП                           |
| 3                      | 4                   | 22                                 | 27                                    | 1 774                             | 0                                | 0                               | 0                                               | Библиотекары      | ^         | Выгрузка книг из подписки             |
| Итого<br>(уникальных): | 38                  | 235                                | 660                                   | 28 356                            | 504                              | 23                              | 173                                             |                   |           | Отчет УГС                             |
|                        |                     |                                    |                                       |                                   |                                  |                                 |                                                 |                   |           | Проверка будущей подписки<br>Экзамены |
|                        |                     |                                    |                                       |                                   |                                  |                                 |                                                 |                   |           | Книги и курсы 🔺                       |
|                        |                     |                                    |                                       |                                   |                                  |                                 |                                                 |                   |           | Избранное                             |
|                        |                     |                                    |                                       |                                   |                                  |                                 |                                                 |                   |           | Мне понравилось                       |
|                        |                     |                                    |                                       |                                   |                                  |                                 |                                                 |                   |           | Закладки                              |
|                        |                     |                                    |                                       |                                   |                                  |                                 |                                                 |                   |           | Цитаты                                |

Возможные категории читателей:

Аноним — категория, в которой может находиться только один пользователь с группировкой по одной организации. На этого пользователя записывается совокупная статистика обращений к изданиям всеми читателями, вошедшими на сайт электронной библиотеки с компьютера, входящего в сеть организации и распознанного с группировкой по IP-адресу, внесенному в настройки системы.

Студент, Библиотекарь, Преподаватель – категории, к которым пользователь может отнести себя самостоятельно при регистрации.

Администратор – категория, принадлежность пользователя к которой подтверждается сотрудником «Юрайт».

#### 8. С группировкой по читателям

| â                         |                     |                                    |                                      |                                    | 1                                |                                 |                                                 | -                                              |                                 | 7             |               |                 |                                                               |
|---------------------------|---------------------|------------------------------------|--------------------------------------|------------------------------------|----------------------------------|---------------------------------|-------------------------------------------------|------------------------------------------------|---------------------------------|---------------|---------------|-----------------|---------------------------------------------------------------|
| () Вебинар:               | <u>«УчиУчись</u>    | ! Региональный о                   | ю́учающий веби                       | <u>нар для колле</u> р             | <u>жей Заба</u>   I              | Начало 23.04.201                | 21 8 08:45 MCK                                  | Участвовать                                    | О вебинаре                      | _             |               |                 |                                                               |
| Отчет:<br>Московское госу | 22.03<br>ударственн | 3.2021 -<br>ое тестовое учебн      | — 22.04<br>кое забедение Ю           | .2021<br>райт (г. Москв            | a)                               |                                 |                                                 |                                                |                                 |               | 罪 t           | Скачать excel-ф | лайл<br>Личный кабинет                                        |
| ₩² n/ n                   | Кол-во<br>читателей | Кол во<br>просмотренных<br>изданий | Калес<br>прасмотрое<br>(книговыдача) | ‡ Кол-во<br>прочитанных<br>отраниц | Кол-во<br>просмотренных<br>видео | Кол-во<br>прослушанных<br>вудио | Кол-во<br>пройденных<br>(завершенных)<br>теотов | Фио                                            | Email                           | Подразделение | Роль читателя | Подтвериден     | Рабочий стол                                                  |
| ï                         | 1                   | 18                                 | 21                                   | 4156                               | 3                                | D                               | 0                                               | Теотовойский<br>Преподаватель<br>Александрович | testovyyp@bk.ru                 |               | Преподаватель | Дe              | Администратору - Пользователи                                 |
| 2                         |                     | 3                                  | 36                                   | 162                                | 30                               | 0                               |                                                 | Шепитиновский<br>Евгений                       | sysadmingturait.ru              |               | Преподаватель | Де              | О Заявки ИКПП                                                 |
| 3                         | 1                   | 1                                  | 1                                    | 158                                | D                                | D                               | 0                                               | Тестовый<br>Преподаватель<br>Преподавателевич  | testovyyp+1@bk.ru               | Не указано    | Преподаватель | Де              | <ul> <li>Выгрузка книг из подпи</li> <li>Отчет УГС</li> </ul> |
| 4                         | т                   | 1                                  | 1                                    | 68                                 | ۵.                               | 0                               | 0                                               | Юрайт<br>Издательство                          | urait_demo@hotmail.com          |               | Студент       | Де              | Проверка будущей подп                                         |
| 5                         | ٦                   | 5                                  | 5                                    | 51                                 | ٥                                | ۵                               | 0                                               | Чернышев Иван<br>Студентовин                   | i chernyshev@urait.ru           |               | Преподаватель | Да              | Экзамены                                                      |
| 6                         | 1                   | ंगः                                | 11                                   | 32                                 | 0                                | 0                               | 0                                               | Селдон Гори                                    | gery seldon (Sepertechnology ru |               | Студент       | Да              | Книги и курсы                                                 |
| 75                        | 1                   | 5                                  | 5                                    | 18                                 | D                                | D                               | 0                                               | Ерсовричева<br>Мария<br>Алековндровна          | alina_awacawitschewa@mail.ru    |               | Студент       | Дe              | <ul> <li>Мне понрадилось</li> <li>Заклалич</li> </ul>         |
| 8                         | 1                   | 1                                  | 1                                    | D                                  | D                                | 0                               | 0                                               | Сивицкая<br>Светлана<br>Ивановна               | evetlanasivickaja@rambler.ru    | Не указано    | Преподаватель | Да              | о Цитаты<br>Матарыс итрина                                    |
| Итого                     | 8                   | 35                                 | 61                                   | 4 561                              | 3                                | ٥                               | 0                                               |                                                |                                 |               |               |                 | История чтепни                                                |

Важно!!! При формировании этого и других отчетов Вы видите список, состоящий только из тех читателей, которые за заданный период читали (открывали) хотя бы одно издание.

Получить информацию обо всех читателях можно, сформировав отчет за больший период. Получить информацию обо всех зарегистрированных пользователях своей организации, вне зависимости от того, читали они книги или нет, Вы можете в разделе «Администратору».

### 11. С группировкой по изданиям

| крайт                    | 4                   |                                    |                                       |                                    |                                  |                                 | Версия для сла                                  | боеидящих    | Корзина 🗜 — За                                                                                                    | іказы 🕲 📍                                      | •                                                           |                                                                                                    |                               |                                                      |
|--------------------------|---------------------|------------------------------------|---------------------------------------|------------------------------------|----------------------------------|---------------------------------|-------------------------------------------------|--------------|----------------------------------------------------------------------------------------------------|------------------------------------------------|-------------------------------------------------------------|----------------------------------------------------------------------------------------------------|-------------------------------|------------------------------------------------------|
| 📕 Katanor 💽              | Мои под             | лиски Сервисы                      | Журнал И                              | нформация                          | Онлайн-курсы                     | Как изучать                     | Как кулить О                                    | нас          |                                                                                                    | ि <b>२</b> <u>Пои</u>                          | <u>ck</u>                                                   |                                                                                                    |                               |                                                      |
| Отчет:<br>Московское гос | 22.0                | 3.2021 -                           | — 22.04<br>юе заведение Ю             | 1.2021<br>Грайт (г. Моске          | a)                               |                                 |                                                 |              |                                                                                                    |                                                |                                                             | 菲 ± Cxi                                                                                            | ачать ехсеі-фа                | <sup>йл</sup><br>Личный кабинет                      |
| wavn.                    | Кол-во<br>нитателей | Кол-во<br>просмотренных<br>изданий | Коліво<br>просмотров<br>Інниговыдача) | 4 Кол-во<br>прочитанных<br>отраниц | Кел-во<br>просмотренных<br>видео | Кол-во<br>прослушанных<br>рудно | Кол-во<br>пройденных<br>(завершенных)<br>теотов | Код<br>книги | Название надания                                                                                                    | Автор                                          | ISBN                                                        | Тематижа/<br>Подтематика                                                                           | Издание<br>есть в<br>подписка | Рабочий стол                                         |
| ä                        | 1                   | Ť                                  | 1                                     | 653                                | ٥                                | 0                               | 0                                               | 468135       | ИНФОРМАТИКА ДЛЯ<br>ГУМАНИТАРИЕВ 2-е<br>изд. Учебник и<br>практикум для вузов                                                     | Под рад<br>Кадровой Г.<br>Е.                   | 978-5-<br>534-<br>14260-<br>0                               | Компьютары.<br>Интернет.<br>Информетика                                                            | م                             | Пользователи Заявки и заказы                         |
| z                        | 3                   | 1                                  | Ĩ                                     | 478                                | ō                                | c                               | 0                                               | 408409       | МАКРОЭКОНОМИКА 4-<br>е изд. уклр. и доп<br>Учебник для вузов                                                                     | Подред<br>Серегиной<br>С.Ф.                    | 978-5-<br>334-<br>13156-<br>7                               | Бизнес.<br>Экономика                                                                               | Да                            | Заявки ИКПП<br>Выгрузка книг из под                  |
| a                        | 1                   | 1                                  | 1                                     | 300                                | ٥                                | ¢                               | 0                                               | 477601       | СТАНДАРТИЗАЦИЯ.<br>ПОДТВЕРЖДЕНИЕ<br>СООТВЕТСТВИЯ,<br>МЕТРОЛОГИЯ 2-е изд.<br>Учебник и практикум<br>для вузов                     | Peřnose E. Ю.                                  | 978-5-<br>534-<br>14247-<br>1                               | Бианес.<br>Экономика                                                                               | да                            | Отчет УГС<br>Лроверка будущей по<br>Экзамены         |
| 4                        | 25                  | 1                                  | 1                                     | 365                                | 0                                | 0                               | 0                                               | 459411       | Динамика и<br>устойчивость<br>соогужений.<br>Учебник и практикум<br>для вузов                                                    | Масленников<br>А. М.                           | 978-5-<br>534-<br>00220-<br>1                               | Прикладные<br>науют Тасника                                                                        | Да                            | <ul> <li>Книги и курсы</li> <li>Избранное</li> </ul> |
| 5                        | з                   | t                                  | Э                                     | 343                                | o                                | ¢                               | 0                                               | 441500       | ФИЗИКА<br>ЭЛЕМЕНТАРНЫХ<br>ЧАСТИЦ КВАНТОВАЯ<br>ХРОМОДИНАМИКА В 2<br>Т. ТОМ 2 2-е изд. лер. и<br>дол. Учебное пособие<br>для вузов | Иоффе Б. Л.,<br>Липатов Л.<br>Н. Фадин В<br>С. | 978-5-<br>534-<br>08087-<br>2.978-<br>5-534-<br>08815-<br>1 | Естественные<br>науки                                                                              | де                            | Мне понрадилось<br>Закладки<br>Цитаты                |
| 6                        | 8                   | 1                                  | 1                                     | 300                                | 0                                | ¢                               | 0                                               | 450821       | ФИЗИКА, Учебник и<br>пректикум для вузов                                                                                         | Иравченно Н.<br>Ю.                             | 970-5-<br>534<br>01027-<br>5                                | Гуменитерные и<br>общественные<br>неука,<br>Естественные<br>неука,<br>Прикладные<br>неука, Тесника | Да                            | История чтений<br>История просмотра                  |
| 7                        | 1                   | 1                                  | 9                                     | 298                                | 0                                | ¢                               | 0                                               | 470671       | ФИЗИКА. Учебник и<br>практикум для СПО                                                                                           | Кравченко Н.<br>Ю.                             | 078-5-<br>534-                                              | Гуманитарные и<br>общеотвенные<br>науют,<br>Егоотренные                                            |                               | Школа преподарател<br>Будущие мероприяти             |

#### Раздел «Администратору» состоит из нескольких подразделов:

**Пользователи** – функционал предполагает управление пользователями и предоставление им доступа к разделу «Подписки моих учебных заведений»: просмотр списка пользователей своей организации, подтверждение пользователя, регистрация новых пользователей, пакетная закачка в систему образовательной платформы списка пользователей.

|                                 |                                                   | Версия для слабовидящих Корзина Е                   | 7 Заказы 🕎 💍 🔻 |  |
|---------------------------------|---------------------------------------------------|-----------------------------------------------------|----------------|--|
| 🚻 Каталог 🔄 Мои подписки        | Сервисы Журнал Информация Онлайн-курсы            | Как изучать Как купить О нас                        | 🕞 🔍 Поиск      |  |
| <b>Вебинар:</b> «УчиУчись! Реги | ональный обучающий вебинар для колледжей Заба     | Начало 23.04.2021 в 08:45 МСК Участвоеать           | О вебинаре     |  |
| Пользователи Заявки и зака:     | ы Заявки на ИКПП Выгрузка книг из подписки С      | )тчеты по УГС Проверка будущей подписки Экзам       | ены            |  |
| Полтверждение из списка         | Полтвержление по е-mail Загоузка списка стулентов | <ul> <li>Загрузка списка плеполавателей </li> </ul> |                |  |
|                                 |                                                   |                                                     |                |  |
| Логин                           | ΟΝΦ                                               | Категория                                           | ×              |  |
| Олганизация                     | С удатом филиолор                                 | Попразлетение                                       | ~              |  |
| Московское государстве          | иное тестовое учеб                                |                                                     | ~              |  |
| Статус                          | Дата регистрации с                                | по                                                  |                |  |
|                                 | ~                                                 |                                                     |                |  |
|                                 |                                                   |                                                     |                |  |

Подраздел «Пользователи» состоит из четырех вкладок с различной функциональностью:

1. Подтверждение из списка.

Вы можете фильтровать список пользователей, указав e-mail пользователя, его ФИО, выбрав категорию, организацию (если Вы имеете роль администратора в нескольких организациях), подразделение, статус и дату регистрации. Сформированный список Вы можете выгрузить в формате Excel.

На экране Вы увидите таблицу с данными пользователей Вашей организации, которые зарегистрировались самостоятельно или при помощи администратора. Галочка в столбце «Статус» показывает, что пользователь подтвердил свою принадлежность к организации самостоятельно путем входа в систему с компьютера, входящего в сеть организации (распознается по предоставленным IP-адресам, внесенным в настройки образовательной платформы), или при помощи администратора. Раздел каталога «Подписки моих учебных заведений», содержащий курсы (учебники) с полнотекстовым доступом, приобретенным организацией, а также полноценное пользование сервисами образовательной платформы доступно только подтвержденным пользователям. Чтобы подтвердить принадлежность пользователя к организации нажмите Подтвердить в строке с пользователем. Вы можете указать дату завершения обучения пользователя, таким образом, по наступлению этой даты пользователь будет автоматически откреплён от организации и не будет больше получать доступ к подписке учебного заведения. Вы также можете отредактировать ФИО, если оно было указано пользователям неверно. Вы можете добавить комментарий в строке с пользователям по своему усмотрению, например, указать группу пользователя или форму обучения. Также Вы можете удалить пользователя, который не имеет отношения к Вашей организации. Это не значит, что аккаунт пользователя будет удалён, но будет удалена запись о пользователе в Вашем списке. Вы можете отметить несколько пользователей сразу и выбрать массовую операцию с ними внизу таблицы.

# **Брайт**

#### 🐵 Версия для слабовидящих Корзина 🚬 Заказы 🕅 🕺 👻

Contractor (1

\*

🗰 Каталог 🔄 Мои подписки Сервисы Журнал Информация Онлайн-курсы Как изучать Как купить О нас 🕞 🔍 Поиск

| Логин                                 | Дата<br>завершения<br>обучения | ФИО                                        | Категория /<br>Дисциплины | Статус      | икпп | Дата и время<br>регистрации | Комментарий              | Организация                                                                      | Подразделение                                      |    |
|---------------------------------------|--------------------------------|--------------------------------------------|---------------------------|-------------|------|-----------------------------|--------------------------|----------------------------------------------------------------------------------|----------------------------------------------------|----|
| chernyshevvanya+regtest<br>@gmsil.com | Указать                        | CHERNYSHEV IV 🎤<br>AN                      | Студент                   | Подтвердить |      | 27.11.2020<br>21:16         | Создать                  | Московское<br>государственное тестовое<br>учебное заведение Юрайт (г.<br>Москва) | Неуказано                                          | Û  |
| vanya-kfn@yendex.ru                   | Указать                        | vanya-kfn vanya- 🎤<br>kfn victorovich      | Студент                   | Подтвердить |      | 03.04.2018<br>16:27         | Создать                  | Московское<br>государственное тестовое<br>учебное заведение Юрайт (г.<br>Москва) | Не указано                                         |    |
| alina ayupova2019<br>@mail.ru         | Указать                        | Аюлова Алина 🧪<br>Азатовна                 | Студент                   | Подтвердить |      | 25.09.2020<br>10:13         | Создать                  | Московское<br>государственное тестовое<br>учебное заведение Юрайт (г.<br>Москва) | МГТУЗ Юрайт (г. Москва).<br>Филиал в г. Котельники | Ū  |
| babalevich0503<br>@gmail.com          | Указать                        | Бабалевич Але 🥒<br>ксандр Никола<br>евич   | Студент                   | Подтвердить |      | 09.10.2020<br>04.54         | Создать                  | Московское<br>государственное тестовое<br>учебное заведение Юрайт (г.<br>Москва) | М⊡ УЗ Юрайт (г. Москва).<br>Филиал в г. Котепьники | II |
| miss.du-sha@ya.ru                     | Указать                        | Бедункевич На 🥕<br>дежда Алексан<br>дробна | Библиотекарь              | Подтвердить |      | 18 03 2020<br>13:33         | Создать                  | Московское<br>государственное тестовое<br>учебное заведение Юрайт (г.<br>Москва) | Не указано                                         |    |
| L.vikhlinina@mail.ru                  | Указать                        | Вихлинина Люд 🖋<br>мила Леонидов<br>на     | Преподаватель<br>/ 0      | Подтвердить |      | 08.12.2020<br>10:30         | Создать<br>Горячая линия | Московское                                                                       | Не указано<br>Напишите нам, мы онлайн!             | Ē  |

| иллівја@gmail.com         Уклать         Овслиникова 10 // предваватель         Падтвердить         15.12.2023         Солдать         Московское<br>посударствение тестовое<br>учебное заведение Орант (г.<br>Москов         Московское<br>посударствение тестовое<br>учебное заведение Орант (г.<br>Москов         Московское<br>посударствение тестовое<br>учебное заведение Орант (г.<br>Москов         Московское<br>посударствение тестовое<br>учебное заведение Орант (г.<br>Москов         Московское<br>посударствение тестовое<br>учебное заведение Орант (г.<br>Москов.)         Московское<br>посударствение тестовое<br>учебное заведение Орант (г.<br>Москов.)          Выбран по посударствение тестовое<br>учебное заведение Орант (г.<br>Москов.)         Московское<br>посударствение тестовое<br>учебное заведе                                                                                                    |      | Каталог 🔄 🛛 Мои подписки                                                                                 | и Сервисы Журнал И                    | нформация Он        | лайн-курсы Как изуч | ать Как кули        | ть О нас   |                                                                                  | Поиск                                                                                           |
|----------------------------------------------------------------------------------------------------|------|----------------------------------------------------------------------------------------------------|---------------------------------------|---------------------|---------------------|---------------------|------------|----------------------------------------------------------------------------------|-------------------------------------------------------------------------------------------------|
| атс metodiat<br>@yandex.ru         указать<br>вколевние         Опнера Ирина H // 1         Подтвердить<br>14.45         26.03.2020<br>14.45         Создать<br>14.45         Московское<br>государственное тестовое<br>учебное заведение Юрайт (г.<br>Москов)         Московское<br>государственное тестовое<br>учебное заведение Юрайт (г.<br>Москов)         Московское<br>государственное тестовое<br>учебное заведение Юрайт (г.<br>Москов)         Московское<br>государственное тестовое<br>учебное заведение Юрайт (г.<br>Москов)         Московское<br>государственное тестовое<br>учебное заведение Юрайт (г.<br>Москов)         Московское<br>государственное тестовое<br>учебное заведение Юрайт (г.<br>Москов)         Московское<br>государственное тестовое<br>учебное заведение Юрайт (г.<br>Москов)         Московское<br>государственное тестовое<br>учебное заведение Юрайт (г.<br>Москов)         Московское<br>государственное тестовое<br>учебное заведение Юрайт (г.<br>Москов)         Московское<br>государственное тестовое<br>государственное тестовое<br>государственное тесто |      | unnieju@gmail.com Указ.                                                                                  | ать Овсянникова Ю 🖍<br>лия Евгеньевна | Библиотекарь        | Подтвердить         | 15.12.2020<br>10:20 | Создать    | Московское<br>государственное тестовое<br>учебное заведение Юрайт (г.<br>Москва) | Московское<br>государственное тестовое<br>учебное заведение Юрайт (г.<br>Москва). Колледж Юрайт |
| <ul> <li>- 1 2 3 4 5 6 7 8 16 17 →</li> <li>Подтвердить всех выбранных</li> <li>Открепить всех выбранных</li> <li>Изменить срок обучения всем выбранным<br/>(только студентам)</li> <li>Выберите действие</li> <li>Выберите действие</li> <li>Выбран 1 пользователь</li> <li>Выбрать всех пользователей</li> <li>Снять выделение со всех</li> </ul>                                                                                                    |      | arz-metodist Указа<br>@yandex.ru                                                                         | ать Огнева Ирина Н 🖋<br>иколаевна     | Преподаватель<br>/1 | Подтвердить         | 26.03.2020<br>14:45 | Создать    | Московское<br>государственное тестовое<br>учабное заведение Юрайт (г.<br>Москва) | Московское<br>государственное тестовое<br>учебное заведение Юрайт (г.<br>Москва). Колледж Юрайт |
| Открепить всех выбранных<br>Изменить срок обучения всем выбранным<br>(только студентам)<br>Выберите действие<br>Выбрать всех пользователей<br>Снять выделение со всех                                                                                                    | Пока | <ul> <li>+ 1 2 3 4 5 6</li> <li>а.</li> <li>Выберите действие</li> <li>Полтверящъе всех выбо.</li> </ul> | 7 8 15 17 →                           |                     |                     |                     |            |                                                                                  |                                                                                                 |
| Выберите действие                                                                                                    |      | Открепить всех выбранн<br>Открепить всех выбранн<br>Изменить срок обучениз<br>(только студентам)         | ных                                   | Выбран 1 пользо     | ватель              |                     |            |                                                                                  |                                                                                                 |
|                                                                                                    |      | Выберите действие                                                                                        | ~                                     | Выполнить           | Выбрать в           | сех пользовате      | слей Снять | выделение со всех                                                                |                                                                                                 |

### 2. Подтверждение по e-mail

Рекомендуем использовать при индивидуальном обращении пользователя. В разделе можно не только подтвердить принадлежность к организации самостоятельно зарегистрировавшегося пользователя, но и зарегистрировать в системе нового пользователя.

Введите e-mail пользователя в соответствующее поле. Если Вы администратор в нескольких подразделениях, предварительно выберите нужное значение в поле «Покупатель». При выборе категории «Преподаватель» на экране появляется дополнительное поле, в котором необходимо выбрать одну или несколько дисциплин, входящих в список профессиональных интересов конкретного пользователя. Выберите категорию пользователя из списка, нажмите «Подтвердить».

| Вебинар: «Как подготовить и написать ди-           | ссертацию?»                              | Идет трансляция Участи              | Смот       | реть трансляцию                                     |
|----------------------------------------------------|------------------------------------------|-------------------------------------|------------|-----------------------------------------------------|
| Пользователи Заявки и заказы Заявки на             | ИКПП Выгрузка книг из подписки Отче      | ты по УГС Проверка будущей подписки | и Экзамены | Личный кабинет                                      |
| Подтверждение из списка 🔅 Подтверждени             | е по e-mail. Загрузка списка студентов 🗆 | Загрузка списка преподавателей 😳    |            | Рабочий стол                                        |
| Покупатель*<br>Московское государственное тестов ~ | E-mail*<br>arz-metodist@yandex.ru        | Категория*<br>Преподаватель         | ~          | Администратору •<br>Пользователи<br>Заявки и заказы |
| Дисциплины*                                        |                                          |                                     |            | Заявки ИКПП                                         |
|                                                    |                                          |                                     | ~          | Выгрузка книг из подписки                           |
| Подтвердить                                        |                                          |                                     |            | Проверка будущей подпис<br>Экзамены                 |
|                                                    |                                          |                                     |            | Книги и курсы                                       |
|                                                    |                                          |                                     |            | Избранное                                           |

Если пользователь не был ранее зарегистрирован в системе, на экране появятся дополнительные поля, необходимые для регистрации, заполните их и нажмите «Подтвердить». На экран выводится системное сообщение «Принадлежность пользователя к организации подтверждена».

|                                          |                                         | 🐵 Версия для слабовидящих Корзина 🛱 Заказы 🕲  ိ |                                      |  |
|------------------------------------------|-----------------------------------------|-------------------------------------------------|--------------------------------------|--|
| 🚻 Каталог 💬 Мои подписки Сервисы Жу      | рнал Информация Онлайн-курсы Каки       | зучать Каккупить Онас                           | Q. Поиск                             |  |
| Пользователи Заявки и заказы Заявки на И | КПП Выгрузка книг из подписки Отчеты    | по УГС Проверка будущей подписки Экзамены       | Личный кабинет                       |  |
| Подтверждение из списка 🗵 Подтверждение  | по e-mail Загрузка списка студентов 🔍 🔅 | Загрузка списка преподавателей 🖂                | Рабочий стол                         |  |
| Покупатель*                              | E-mail <sup>a</sup>                     | Категория*                                      | Администратору                       |  |
| Московское государственное тестов ~      | maz@mail.ru                             | Преподаватель 🗸                                 | Заявки и заказы                      |  |
| Фамилия*                                 | Имя*                                    | Отчество                                        | Заявки ИКПП                          |  |
|                                          |                                         |                                                 | Выгрузка книг из подписки            |  |
| Дисциплины*                              |                                         | ~                                               | Проверка будущей подписки            |  |
|                                          |                                         |                                                 | Экзамены                             |  |
| Подтвердить                              |                                         |                                                 | Книги и курсы 🔺                      |  |
|                                          |                                         |                                                 | Избранное                            |  |
|                                          |                                         |                                                 | Мне понравилось                      |  |
|                                          |                                         | Горячая линия                                   | Закладки<br>Напишите нам, мы онлайн! |  |

3. Загрузка списка пользователей (студентов / преподавателей)

Рекомендуем использовать при массовой регистрации (или подтверждении) пользователей, например заочников. Обратите внимание!!! Загрузка в систему преподавателей и студентов производится отдельными списками.

Необходимо заблаговременно подготовить файл и сохранить его на своем рабочем компьютере. Файл должен представлять собой простую табличную форму Excel, все данные пользователя (каждое «свойство») занесены в одну строку в отдельные ячейки, без объединенных ячеек. В разделе можно увидеть и скачать образец файла для загрузки.

Если Вы администратор в нескольких подразделениях, предварительно выберите нужное значение в поле «Покупатель». Выберите файл, нажмите «Загрузить». При успешной загрузке на экране появляется отчет. Этот отчет не сохраняется в системе. Если при загрузке возникли сложности, рекомендуем скопировать его на свой компьютер.

|                   | <b>РЕВРАЙТ</b>                                                                                                    |                                                | Версия для слабовидящих Корзина      З     З | аказы 🕅 🕺 🗸 💌                                         |
|-------------------|----------------------------------------------------------------------------------------------------|------------------------------------------------|----------------------------------------------|-------------------------------------------------------|
|                   | 🚻 Каталог 🕞 Мои подписки Сервисы Ж                                                                                                    | үрнал Информация Онлайн-курсы Какизучат        | ь Каккупить Онас                             | 🕞 Q. Поиск                                            |
|                   | Пользователи Заявки и заказы Заявки на И                                                                                                    | ІКПП Выгрузка книг из подписки. Отчеты по УГ   | С Проверка будущей подписки Экзамены         | Личный кабинет                                        |
|                   | Подтверждение из списка 🖾 Подтверждение                                                                                                    | e no e-mail Загрузка списка студентов 🔅 Загруз | ака списка преподавателей 😳                  | Рабочий стол                                          |
|                   | Покупатель*<br>Выберите организацию ~                                                                                                    | Файл*<br>∂⁄⁄ Выбрать файл                      |                                              | Администратору –<br>Пользователи<br>Заявки и заказы   |
|                   | Загрузить Скачать образец                                                                                                    |                                                |                                              | Заявки ИКПП<br>Выгрузка книг из подписки<br>Отчет УГС |
|                   | Пример Данных Excel Файла                                                                                                    | last.name first.name                           | second name                                  | Проверка будущей подписки<br>Экзамены                 |
|                   | first@example.com                                                                                                    | Иванов Ивен                                    | Иванович                                     | Книги и курсы                                         |
|                   | second@example.com                                                                                                    | Петров Пётр                                    | Петрович                                     | Избранное<br>Мне понравилось                          |
| Ожидание urait.ru | Максимум 2000 записей в одном файле<br>Запрещены E-mail адреса в домене example.com<br>second_name не обязательно к заполнению.<br>ные должны находиться на первом листе ехсе | документа                                      | Горячая линия                                | Закладки                                              |

ВАЖНО!!! Если пользователь ранее не был зарегистрирован на Образовательной платформе, на его электронную почту высылается письмо, в котором содержатся пароль и ссылка, переход по которой завершает процедуру регистрации и создает учетную запись пользователя. Пароль пользователь в любой момент может изменить на форме авторизации.

Заказы и заявки – функционал позволяет получать и просматривать заявки на приобретение бумажных книги и (или) электронных доступов от преподавателей своей организации, а также создавать собственные заявки с целью отправки заказа на книги в издательство «Юрайт».

Пользователь с правами «Администратор» может делать заказы на печатные книги и электронные доступы самостоятельно, а также на основе заявок, созданных и отправленных на рассмотрение преподавателями своей организации. В разделе «Заявки и заказы» личного кабинета Администратора, в подразделе «Заявки преподавателей» Вы можете составить сводную заявку из заявок преподавателей.

|                            | Террайт                                                                                                    | Версия для слабовидящих Корзина ¥                                          | Заказы 🏵 🦂 🔻                                                        |
|----------------------------|----------------------------------------------------------------------------------------------------|----------------------------------------------------------------------------|---------------------------------------------------------------------|
|                            | 🖬 Каталог 🔄 Мои подлиски Сервисы Журнал Информация Онлайн-курсы Каки                                                                                                    | зучать Каккупить Онас                                                      | [] Q. Панск                                                         |
|                            | Вебинар: «УчиУчисы Региональный обучающий вебинар для колледжей Заба Начап                                                                                                    | 23.04.2021 в 08:45 MCK Участвовать                                         | О ребинаре                                                          |
|                            | Пользователи Заявки и заказы Заявки на ИКПП Выгрузка книг из подписки. Отчеты                                                                                                    | по УГС Проверка будущей подлиски Экзамены                                  | Личный кабинет                                                      |
|                            | Заявки от преподавателей Заказы издательству                                                                                                    |                                                                            | Расочий стол                                                        |
|                            | Период Статус                                                                                                    | Покупатель                                                                 | Администратору -                                                    |
|                            | 22.03.2021 22.04.2021                                                                                                    | Московское государственное тестов 🗸                                        | Веятоки и заказы                                                    |
|                            | Фильтроаать                                                                                                    |                                                                            | Заявки ИКПП<br>Выгрузка книг из подписки                            |
|                            |                                                                                                    |                                                                            | OTHET YIC                                                           |
|                            | не Дата Создал Статус Организация Поэнций були<br>були                                                                                                    | на Колчео. Сумина Примещаника<br>инных алектронных плектронных Примещаника | Проверка будущей подписки.<br>Экзамены                              |
|                            | Москароные покудерятакумое токторое учебное заведение Юрайт (г. Муркказ)                                                                                                    |                                                                            | Книги и курсы 🔺                                                     |
|                            | 539646         16.00.2020         TectToasuli         Orripeane+a на<br>постода тесттоа         Mocik/decroe           539646         16.25         TectToasuli         Orripeane+a на<br>песттоаску на<br>тесттоани         TectToasuli           16.25         Тесттоани         рассмогрение         a         0 p.<br>акторани (r.<br>Mocrea)         50 p.                                                                                                    | 0 5 940 р. Семестру<br>для і короз                                         | Избранное:                                                          |
|                            | 506807 11.03.2020 Теотовый Оптравлацівні посудерственное тестоворчебне 4 2.03<br>Автор рассмотрание азавденню Юрайт (л. Моснов). 1.00 година (п. 100 година). 1.00 година (п. 100 година). 1.00 година). 1.00 година (п. 100 година). 1.00 година (п. 100 година). 1.00 година). 1.00 година (п. 100 година). 1.00 година (п. 100 година). 1.00 година). 1.00 година (п. 100 година). 1.00 година). 1.00 година). 1.00 година (п. 100 година). 1.00 година). 1.00 година (п. 100 година). 1.00 година (п. 100 година). 1.00 година). 1.00 година (п. 100 година). 1.00 година). 1.00 година). 1.00 година (п. 100 година). 1.00 година). 1.00 година (п. 100 година). 1.00 година). 1.00 година). 1.00 година). 1.00 година). 1.00 година). 1.00 година). 1.00 година). 1.00 година). 1.00 година). 1.00 година). 1.00 година). 1.00 година). 1.00 година). 1.00 година). 1.00 година). 1.00 година). 1.00 година). 1.00 година). 1.00 година) | ʻp. 0 7 920 p.                                                             | закладки<br>Цитаты<br>История чтений                                |
|                            | Зосево4         04 02 2020         Заерина<br>нестасия         Огпревлена на<br>рассмотрение         Мосяксеское<br>государственное<br>тектовле учебное<br>заведение Крайт (л.<br>Мосяка)         338 (                                                                                                    | , 0 Op                                                                     | История просмотра<br>Посышение квалификации                         |
| //urait.ru/cabinet/history | 121621 10.12.2019 Теотовций Отправлена государственное<br>11/27 Иские Отправлена государственное<br>11/27 Иские Составляния составляния составляния составляния составляния составляния составляния составляния со                                                                                                    | jp. 0 1980 p.                                                              | Школа преподавателя<br>БУАС Горичая линия 🖸 Отправыте нам сообщение |

Для добавления книг в заказ нажмите на кнопку «Добавить в заказ», которая находится под обложкой издания во всех списках книг, а также на странице с подробным описанием книги.

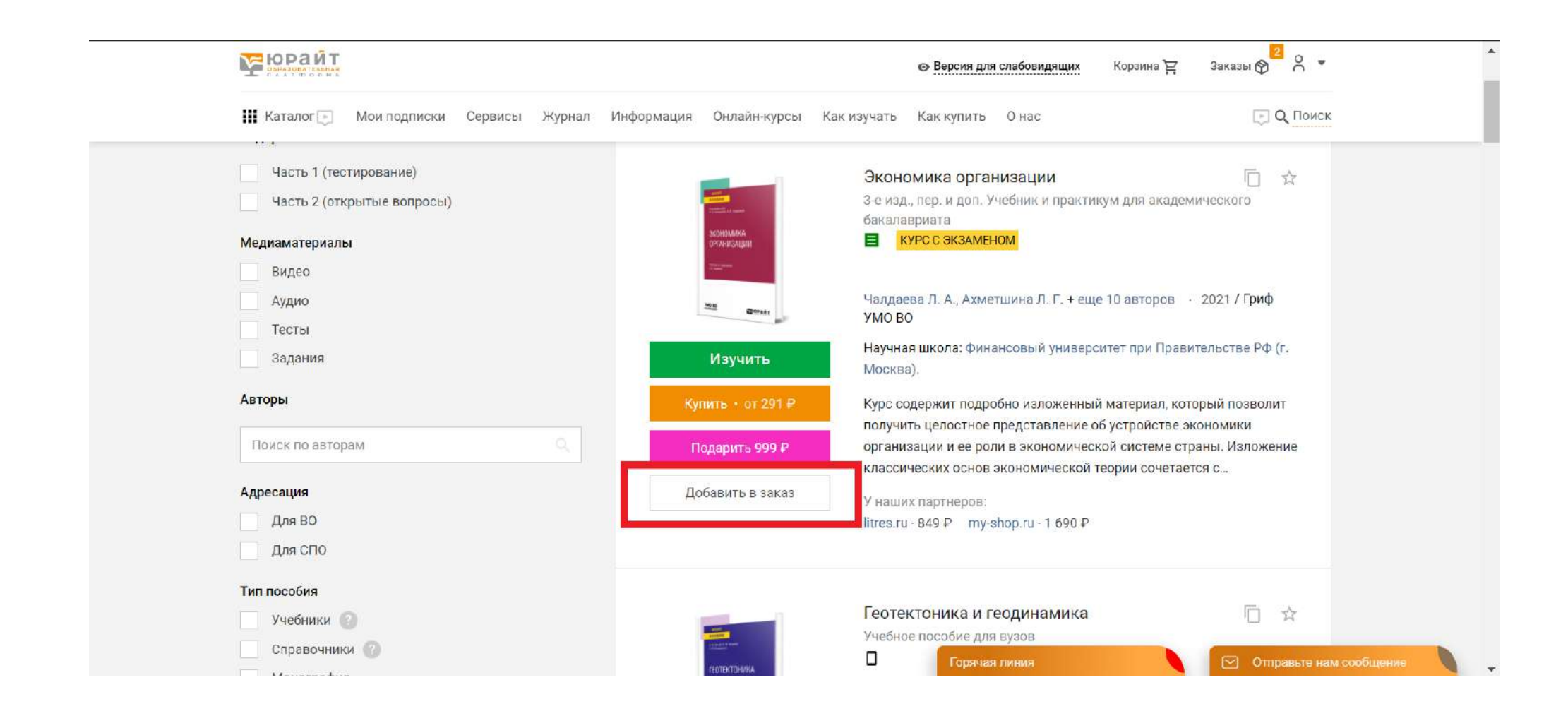

Для добавления курсов в заказ нажмите на кнопку «Добавить в заказ», которая находится внутри карточки курса.

|                                                                                                 | Версия для слабовидящих     Корзина      Заказы     Корзина     Заказы                                                                                                    |
|-------------------------------------------------------------------------------------------------|----------------------------------------------------------------------------------------------------|
| 🔛 Каталог 🚬 Мои подписки Сервисы Журнал Информация Онлайн-курсы Как изучать                     | Как купить О нас                                                                                                    |
| <b>Вебинар:</b> «Бумажная работа: как меняется методическая деятельность» Начало 27.04.2        | 2021 в 10:15 МСК. Участвовать О вебинаре                                                                                                    |
| 1 / Курсы / Курсы ВО /                                                                          |                                                                                                    |
| GR. ВЗАИМОДЕЙСТВИЕ БИЗНЕСА И ОРГАНОВ ВЛАСТИ                                                     |                                                                                                    |
| 11 вузов 2 Преподавателя 7 Студентов 🖍 Избранное 🌔 Скопировать                                  | The second second |
| • БАКАЛАВРИАТ • МАГИСТРАТУРА                                                                    |                                                                                                    |
| Научная школа: Национальный исследовательский университет «Высшая школа экономики» (г. Москва). |                                                                                                    |
|                                                                                                 | 🎯 0 зачетных единиц                                                                                                    |
|                                                                                                 | 🛛 0 академ/часов                                                                                                    |
|                                                                                                 | О часов в неделю                                                                                                    |
| Изучать курс                                                                                    |                                                                                                    |
| 🚳 Добавить в заказ 😽 Комплексная подписка преподавателя 👔 Подарить курс                         | Доступно по подлиске                                                                                                    |
|                                                                                                 |                                                                                                    |
| О курсе Авторы Программа курса Методика                                                         | Горячая линия                                                                                                    |

В подразделе «Оформление заказа» Вы можете указать необходимое кол-во курсов или книг или выбрать безлимитный электронный доступ и отправить заказ в Издательство. В разделе будут отображаться как добавленные Вами книги, так и книги из сводных заявок преподавателей. Заказы со статусом «Сохранен» Вы можете редактировать, объединять с другими заказами, заказы со статусом «Отправлен в издательство» и «Просмотрен издательством» недоступны для редактирования или объединения. Если в редактировании есть необходимость, свяжитесь с издательством по телефону или электронной почте.

Содержимое любой заявки или заказа Вы можете распечатать или сохранить на своем рабочем компьютере в виде списка библиографических записей (Word) или таблицы (Excel).

|                                         |                                                                                                    |                  |                                      |                    |   | Экзамены                                                                                 |
|-----------------------------------------|----------------------------------------------------------------------------------------------------|------------------|--------------------------------------|--------------------|---|------------------------------------------------------------------------------------------|
| Обложка                                 | Название                                                                                                    | Бумажных<br>книг | Безлимитный<br>электронный<br>доступ | Общая<br>Стоимость |   | Книги и курсы 🔺<br>Избранное                                                             |
| A State State State                     | ИСТОРИЯ ИСЛАМСКОГО ПРАВА. ИНСТИТУТ БРАКА В<br>РАННЕМ СРЕДНЕВЕКОВЬЕ Учебное пособие для вузов<br>Нуриев Б. Д., Иванова Д. Р.<br>Безлимитный электронный доступ - от 1000 р.<br>Оптовая цена печатной книги в издательстве - 279 р.   | - 2 +            | Не доступен<br>для заказа            | 558 p.             | Ξ | Мне понравилось<br>Закладки<br>Цитаты<br>История чтений                                  |
| Anna anna anna anna anna anna anna anna | МЕНЕДЖМЕНТ: МЕТОДЫ ПРИНЯТИЯ УПРАВЛЕНЧЕСКИХ<br>РЕШЕНИЙ 2-е изд., испр. и доп. Учебное пособие для СПО<br>Под ред. Иванова П.В.<br>Безлимитный электронный доступ - от 1000 р.<br>Оптовая цена печатной книги в издательстве - 719 р. | - 10 +           | Не доступен<br>для заказа            | 9 390 p.           |   | История просмотра<br>Повышение квалификаці<br>Школа преподавателя<br>Будущие мероприятия |
| Итого:                                  | Количество позиций: 2                                                                                                    | 7 748 p.         | 2 200 p.                             | 9 948 p.           |   | Прошедшие мероприя                                                                       |

#### Заявки на ИКПП

Подраздел «Заявки на ИКПП» позволяет администратору просматривать перечень преподавателей своей организации, которые пожелали подключиться к сервису «Индивидуальная книжная полка преподавателя» и отправили запрос на подключение через образовательную платформу. В разделе «Заявки на ИКПП» Вы можете подтвердить заявку пользователя или отказать ему. Если в разделе «Заявки на ИКПП» пусто, значит, новых заявок не поступило, а все предыдущие обработаны.

| 0                               |                            |                                                                            |                      |              |                          |
|---------------------------------|----------------------------|----------------------------------------------------------------------------|----------------------|--------------|--------------------------|
| <b>Вебинар:</b> «Бумажн         | ая работа: как меняется ме | тодическая деятельность» Начало 27.04.2021 в 1                             | 10:15 MCK            | ствовать     | О вебинаре               |
| Пользователи Заявки             | и заказы Заявки на ИКГ     | П Выгрузка книг из подписки Отчеты по УГС Про                              | верка будущей подпис | ски Экзамены |                          |
| Список заявок на Ин             | เกก                        |                                                                            |                      |              | Личный кабинет           |
| ФИО                             | E-Mail                     | Организация                                                                | Дейст                | гвия         | Рабочий стол             |
| Эзерина Анастасия<br>Дмитриевна | chiffa3@gmail.com          | Московское государственное тестовое учебное<br>заведение Юрайт (г. Москва) | Подтвердить          | Отказать     | Администратору           |
|                                 |                            |                                                                            |                      |              | Пользователи             |
|                                 |                            |                                                                            |                      |              | Заявки и заказы          |
|                                 |                            |                                                                            |                      |              | Выгрузка книг из поллиск |
|                                 |                            |                                                                            |                      |              | Отчет УГС                |
|                                 |                            |                                                                            |                      |              | Проверка будущей подпис  |
|                                 |                            |                                                                            |                      |              | Экзамены                 |
|                                 |                            |                                                                            |                      |              | Книги и курсы            |
|                                 |                            |                                                                            |                      |              |                          |

**Выгрузка книг из подписки** – позволяет выгрузить метаданные книг из Вашей подписки на Образовательной платформе для импорта в библиотечный каталог.

В разделе «Выгрузка книг из подписки» Вы можете выбрать период выгрузки и указать нужный формат в зависимости от используемой Вами системы. Сформированный файл будет доступен к скачиванию и последующему импорту в Вашу систему.

| (•) Вебинар: «УчиУчись! Региональный обуча                                                                                                    | ающий вебинар для колледжей <u>Заба</u> Начал                                                     | о 23.04.2021 в 08:45 МСК Участвовать                                                                | О вебинаре                                                                                                    |
|----------------------------------------------------------------------------------------------------|---------------------------------------------------------------------------------------------------|----------------------------------------------------------------------------------------------------|----------------------------------------------------------------------------------------------------|
| Пользователи Заявки и заказы Заявки на                                                                                                    | ИКПП Выгрузка книг из подписки Отчеты                                                             | по УГС Проверка будущей подписки Экзамены                                                           |                                                                                                    |
| Выгрузка данных из подписки                                                                                                    |                                                                                                   |                                                                                                    | Личный кабинет                                                                                                    |
| Здесь Вы можете выгрузить метаданные книг и:<br>После Нового Года в каталоге «Образовательної                                                                                                    | Вашей подписки на «Образовательной платформ<br>платформы ЮРАЙТ» Вы увидите много тысяч об         | е ЮРАЙТ» для импорта в библиотечный каталог.<br>новленных карточек книг, Это новые тиражи.          | Рабочий стол                                                                                                    |
| которые имеют дату выпуска 2019г., и новую гиг<br>ссылкам. Мы планируем использовать эту схем<br>икака в разраторатора в ППЛ                                                                                                    | ерссылку. При этом эти же книги 2018 года выпу<br>и и в будущем. Таким образом, студентам будет д | ска остались (в архиве) и доступны по прежним<br>оступна книга именно того года издания, которую    | Администратору                                                                                                    |
| VIEND AND THE REPORT OF THE PARTY OF THE PARTY OF THE PAR |                                                                                                   |                                                                                                    |                                                                                                    |
| указали ваши преподаватели в Ртгд.                                                                                                    |                                                                                                   |                                                                                                    | Пользователи                                                                                                    |
| указали ваши преподаватели в Ртгд.                                                                                                    | Выгрузка                                                                                          |                                                                                                    | Пользователи<br>Заявки и заказы                                                                                                    |
| указали ваши преподаватели в Рид.<br>Покупатель<br>Московское государственное тестов у                                                                                                    | Выгрузка<br>За все время                                                                          | Формат документа<br>RUSMARC для других АБИС У                                                       | Пользователи<br>Заявки и заказы<br>Заявки ИКПП                                                                                                    |
| указали ваши преподаватели в Ртгд.<br>Покупатель<br>Московское государственное тестов ~                                                                                                    | Выгрузка<br>За все время — ~                                                                      | Формат документа<br>RUSMARC для других АБИС V                                                       | Пользователи<br>Заявки и заказы<br>Заявки ИКПП<br>Выгрузка книг из подписки                                                                       |
| указали ваши преподаватели в Рид.<br>Покупатель<br>Московское государственное тестов ~                                                                                                    | Выгрузка<br>За все время У<br>Включить в выгрузку архивные<br>издания за 5 лет                    | Формат документа<br>RUSMARC для других АБИС У<br>Использовать кодировку UTF-8                       | Пользователи<br>Заявки и заказы<br>Заявки ИКПП<br>Выгрузка книг из подписки<br>Отчет УГС                                                          |
| указали ваши преподаватели в Рлд.<br>Покупатель<br>Московское государственное тестов ~                                                                                                    | Выгрузка<br>За все время ~<br>Включить в выгрузку архивные<br>издания за 5 лет                    | Формат документа           RUSMARC для других АБИС         ✓           Использовать кодировку UTF-8 | Пользователи<br>Заявки и заказы<br>Заявки ИКПП<br>Выгрузка книг из подписки<br>Отчет УГС<br>Проверка будущей подписк                              |
| указали ваши преподаватели в Рлд.<br>Покупатель<br>Московское государственное тестов ~<br>Сформировать документ                                                                                                    | Выгрузка<br>За все время ✓<br>Включить в выгрузку архивные<br>издания за 5 лет                    | Формат документа<br>RUSMARC для других АБИС<br>Использовать кодировку UTF-8                         | Пользователи<br>Заявки и заказы<br>Заявки ИКПП<br>Выгрузка книг из подписки<br>Отчет УГС<br>Проверка будущей подписк<br>Экзамены                  |
| указали ваши преподаватели в Рлд.<br>Покупатель<br>Московское государственное тестов ~<br>Сформировать документ                                                                                                    | Выгрузка<br>За все время ~<br>Включить в выгрузку архивные<br>издания за 5 лет                    | Формат документа<br>RUSMARC для других АБИС ~<br>Использовать кодировку UTF-8                       | Пользователи<br>Заявки и заказы<br>Заявки ИКПП<br>Выгрузка книг из подписки<br>Отчет УГС<br>Проверка будущей подписк<br>Экзамены<br>Книги и курсы |

Отчет по УГС – позволяет узнать, какое количество книг есть в каталоге Образовательной платформы по различным направлениями подготовки и сколько из них представлено в подписке Вашего учебного заведения. Вы можете выбрать отображение таблицы на сайте или в формате Excel.

| 🗰 Каталог 🔄 Мои подписки Сервисы Журнал             | т Информация Онлайн-курсы Ка   | к изучать Как купить О нас               | С С Поиск                 |
|-----------------------------------------------------|--------------------------------|------------------------------------------|---------------------------|
| <b>Вебинар:</b> «Бумажная работа: как меняется мето | дическая деятельность» Нач     | ало 27.04.2021 в 10:15 МСК Участвовать   | О вебинаре                |
| Пользователи Заявки и заказы Заявки на ИКПП         | Выгрузка книг из подписки Отче | ты по УГС Проверка будущей подписки Экза | амены                     |
| Отчет по УГС                                        |                                |                                          | Личный кабинет            |
|                                                     |                                |                                          | Рабочий стол              |
| Покупатель ф                                        | ормат документа                |                                          | Администратору 🔺          |
| Московское государственное тестов ~                 | Отобразить на странице         |                                          | Пользователи              |
| Сформировать документ                               | Отобразить на странице         |                                          | Заявки и заказы           |
|                                                     | Скачать в Ехсеі                |                                          | Заявки ИКПП               |
|                                                     |                                |                                          | Выгрузка книг из подписки |
|                                                     |                                |                                          | Проверка будущей подписки |
|                                                     |                                |                                          | Экзамены                  |
|                                                     |                                |                                          | Книги и курсы             |
|                                                     |                                |                                          | Избранное                 |

Так будет выглядеть отображение отчета на странице:

| Московско |                                                                         |                                           |                                         |         |      | Выгрузка книг из поллиски                              |  |                         |  |
|-----------|-------------------------------------------------------------------------|-------------------------------------------|-----------------------------------------|---------|------|--------------------------------------------------------|--|-------------------------|--|
|           | Московское государственное тестовое учебное заведение Юрайт (г. Москва) |                                           |                                         |         |      |                                                        |  |                         |  |
| УГС       |                                                                         | УГС Специальность / Направление подготовк |                                         | и Всего |      | Специальность / Направление подготовки Всего Постиписы |  | Проверка будущей подпис |  |
| Код       | Наименование                                                            | К <mark>од</mark>                         | Наименование                            |         | книг | Экзамены                                               |  |                         |  |
| 01.00.00  | МАТЕМАТИКА И                                                            | МЕХАНИКА                                  |                                         | 891     | 891  | Книги и курсы                                          |  |                         |  |
|           |                                                                         | 01.03.01                                  | Математика                              | 507     | 507  | Избранное                                              |  |                         |  |
|           |                                                                         |                                           | Общеобразовательные дисциплины (модули) | 34      | 34   | Мне понравилось                                        |  |                         |  |
|           |                                                                         |                                           | Базовые дисциплины (модули)             | 194     | 194  | Закладки                                               |  |                         |  |
|           |                                                                         |                                           | Профильные дисциплины (модули)          | 215     | 215  | Цитаты                                                 |  |                         |  |
|           |                                                                         |                                           | Специальные дисциплины (модули)         | 34      | 34   | История чтений                                         |  |                         |  |
|           |                                                                         |                                           | Иностранные языки                       | 12      | 12   | История просмотра                                      |  |                         |  |
|           |                                                                         |                                           | Физическая культура                     | 15      | 15   | петерия просмотра                                      |  |                         |  |
|           |                                                                         |                                           | Региональные дисциплины                 | 3       | 3    | Повышение квалификации                                 |  |                         |  |
|           |                                                                         | 01.03.02                                  | Прикладная математика и информатика     | 640     | 640  | Школа преподавателя                                    |  |                         |  |
|           |                                                                         |                                           | Общеобразовательные дисциплины (модули) | 36      | 36   | Будущие мероприятия                                    |  |                         |  |
|           |                                                                         |                                           | Базовые дисциплины (модули)             | 217     | 217  | Прошедшие мероприятия                                  |  |                         |  |
|           |                                                                         |                                           | Профильные дисциплины (модули)          | 311     | 311  | Сертификаты                                            |  |                         |  |
|           |                                                                         |                                           | Слециальные лисциплины (молули)         | 38      | 20   | 1810 M 876                                             |  |                         |  |

**Проверка будущей подписки** – если на книгу закончился авторский договор или она устарела, то при продлении договора в будущей подписке этих наименований уже не будет, отчёт в данном разделе поможет Вам заранее видеть список таких книг и подыскать им замены при необходимости. Чтобы проверить, какие книги уйдут из подписки при продлении договора нажмите «Начать проверку». Результат проверки можно будет скачать в формате Excel.

|                                                                                                    | Версия для слабовидящих Корзина 2                                                              | Заказы 🕎 🕺 🔻                           |
|----------------------------------------------------------------------------------------------------|------------------------------------------------------------------------------------------------|----------------------------------------|
| 🔛 Каталог 📺 Мои подписки Сервисы Журнал Информация Онлайн-курсы Как изуч:                                                                                                    | ать Как купить О нас                                                                           | С Поиск                                |
| <b>Вебинар:</b> «УчиУчисы Региональный обучающий вебинар для колледжей Заба Начало 23                                                                                                    | .04.2021 в 08:45 МСК Участвовать                                                               | 0 вебинаре                             |
| Пользователи Заявки и заказы Заявки на ИКПП Выгрузка книг из подписки. Отчеты по "                                                                                                    | УГС Проверка будущей подписки Экзамены                                                         |                                        |
| Проверка изданий, которые могут уйти из будущей подписки<br>В таконко срака контаска на «Образоратальной даатерии» ЮРАЙТ- и раз сохранается растия ко раз                                       |                                                                                                | Рабочий стол                           |
| Если на книгу закончился авторский договор или она устарела, то при продлении договора в будущей<br>отчет поможет Вам заранее видеть список таких книг и подыскать им замены при необходимости. | м изданиям, даже если книга ундег из продажи.<br>подписке этих наименований уже не будет. Этот | Администратору                         |
| Организация                                                                                                    |                                                                                                | Пользователи                           |
| Московское государственное тестовое учебное заведение Юрайт (г. Москва)                                                                                                    | ~                                                                                              | Заявки и заказы<br>Заявки ИКПП         |
| Начать проверку                                                                                                    |                                                                                                | Выгрузка книг из подписки              |
|                                                                                                    |                                                                                                | отчет УГС<br>Проверка будущей подписки |
|                                                                                                    |                                                                                                | Экзамены                               |
|                                                                                                    |                                                                                                | Книги и курсы 🔺                        |
|                                                                                                    |                                                                                                | Избранное                              |
|                                                                                                    | Горячая линия                                                                                  | Отправьте нам сообще                   |

**Экзамены** — позволяет увидеть расписание экзаменов, назначенных преподавателями Вашего учебного заведения, увидеть дату проведения, предмет, преподавателя, который назначил экзамен, группу, которой назначен экзамен и статус экзамена. Расписание можно скачать в формате Excel.

|                                     |                                          | Beg                                        | сия для слабовидяц        | цих Корзина 🔁      | Заказы 🕅 🕺                                  |
|-------------------------------------|------------------------------------------|--------------------------------------------|---------------------------|--------------------|---------------------------------------------|
| 🗰 Каталог 🚬 Мои подписки            | Сервисы Журнал Информаци                 | ия Онлайн-курсы Как изучать Как к          | упить Онас                |                    | С Поиск                                     |
| <b>Вебинар</b> : «УчиУчись! Рег     | <u>иональный обучающий вебинар для к</u> | <u>олледжей Заба</u> Начало 23.04.2021 в ( | 08:45 MCK                 | Участвовать        | 0 вебинаре                                  |
| Пользователи Заявки и зака          | зы Заявки на ИКПП Выгрузка к             | ниг из подписки Отчеты по УГС Про          | верка будущей по,         | дписки Экзамены    | Пициній кабицет                             |
| Экзамены                            |                                          |                                            |                           |                    | Рабочий стол                                |
| Поиск по названию                   |                                          |                                            | Показывать на             | а странице: 🛛 10 🗸 | Администратору                              |
| и Скачать Ехсеі                     |                                          |                                            |                           |                    | Пользователи                                |
| Пермод                              | Название                                 | Преподаватель                              | Fpynna                    | Статус             | Заявки и заказы                             |
| 27.04.2021 10:00 - 22:00            | Анатомия ЭК 47                           | Хренова Ольга Владимировна                 | ЭК-47                     | Назначено          | Выгрузка книг из подписки                   |
| 22.04.2021 18:05 - 18:15            | Очень важный                             | Тестовойский Преподаватель Александрович   | Тестовая группа           | Завершено          | Отчет УГС<br>Проверка будущей подписки      |
| 22.04.2021 10:00 - 22.05.2021 22:00 | Техническое черчение ЭК 47               | Хренова Ольга Владимировна                 | ЭК-47                     | Активно            | Экзамены                                    |
| 21.04 2021 10:00 - 22:00            | Экзамен 1                                | Хренова Ольга Владимировна                 | ЭК 52                     | Завершено          |                                             |
| 20.04 2021 13:20 - 13:37            | тестовый экзамен для группы 111          | Тестовойский Преподаватель Александрович   | rpyn <mark>n</mark> a 111 | Завершено          | книги и курсы<br>Избранное                  |
| 20.04.2021 13:00 - 21.04.2021 20:32 | тестовый экзамен                         | Тестовойский Преподаватель Александрович   | Тестовая группо<br>Горя   | чая линия          | Мне понозвилось.<br>Отправьте нам сообщение |

Уважаемые администраторы, по любым вопросам, связанным с работой на образовательной платформе Юрайт, или с предложениями по улучшению наших сервисов обращайтесь в службу клиентской поддержки по телефону в Москве +7(495) 744-00-12, доб. 123, или по e-mail: help@urait.ru. Мы обязательно Вам поможем, обсудим необходимые изменения, сделаем образовательную платформу лучше и удобнее в использовании.

По вопросам приобретения обращайтесь в отдел по работе с учебными заведениями по телефону в Москве +7 (495) 744-00-12 (многоканальный), e-mail: vuz@urait.ru.